# **CUNYFITST** Fully Integrated Resources & Services Tool

### Log in to CUNYfirst

- Enter <u>https://home.cunyfirst.cuny.edu</u> in your browser's address bar:
- Enter your Username and Password and click the **Log In** button.
- From the Enterprise Menu, select the Financials Supply Chain link.

### Reconcile CUNY-Card Transactions for Individually Held Cards

#### Notification

- Card Holders get an email when Card transactions are ready for reconciliation within CUNYfirst.
- Card Holders or their proxies must reconcile transactions within 5 working days.

#### **Unidentified Transactions**

- Contact the Citibank Card Administrator on your Campus if unidentified transactions appear in your card data.
- Notify the Card Administrator on your Campus with new Card Data.
- Notify Accounts Payable about these transactions.

#### **Appropriate Business Purchases**

- Reconciled statement transactions with their receipts are submitted to the employee's Supervisor.
- The Supervisor verifies each purchase is an appropriate business expense.

- When a transaction cannot be verified as meeting a business need, the Card Holder is informed by their Supervisor how the charge does not meet policy.
- The employee sends their check made out to The City University of New York to Accounts Payable referencing both the transactions and the statement.
- 1. Navigate to Component
- Navigate to: <u>Purchasing ></u> <u>Procurement Cards > Reconcile ></u> <u>Reconcile Statement</u>.
- 2. Search for Card Transactions
- On the Reconcile Statement Search page, enter your Employee ID, Employee Name, or Card Number.
- Note: Cardholders with more than one card may want to search by Card Number.
- Click the **OK** button.

#### 3. Reconcile Card Transactions

- The **Procurement Card Transactions** page displays all transactions that meet the search criteria.
- Review each transaction to confirm that you did in fact make the purchase and that the amount charged is the same as the amount on the receipt. *Note: As needed, select the Comments icon to enter details of a disputed transaction.*
- 4. Attach Receipt
- Select the Comments icon.
- The Line Comments page displays. Click the Attach button.
- The File Attachment pop-up window displays. Click the Browse button.

- Within CUNYfirst, your **Computer** folder displays. Navigate to the document to be uploaded into CUNYfirst.
- Click the Open button. Click the Upload button. Note: Documents may be uploaded into a variety of file formats including: .jpg, .pdf, .docx, etc.
- In the **Comments** textbox, enter free form text to identify the attached document.
- Click the **OK** button.

# 5. Review Department Budget Account Code

- The **Procurement Card Transactions** page displays. Click the **Distribution** button.
- The Account Distribution page displays. Click the OK button. Note: The default Department ChartField will display. When another Department ChartField is taking fiscal responsibility for the purchase, enter a comment with the details.
- 6. Complete Transaction Reconciliation
- In the **Transaction** column, select the checkbox/es for the line/s for which the reconciliation is completed.
- Click the Save button.
- When all transactions are reconciled, notify your Supervisor to review Card Transactions for approval.